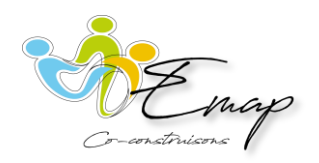

#### **PRE INSCRIPTION EN LIGNE :**

#### Bienvenue !!!

Ce document va vous guider pour réussir votre pré-inscription en ligne. Voici les différentes étapes à suivre pour y arriver :

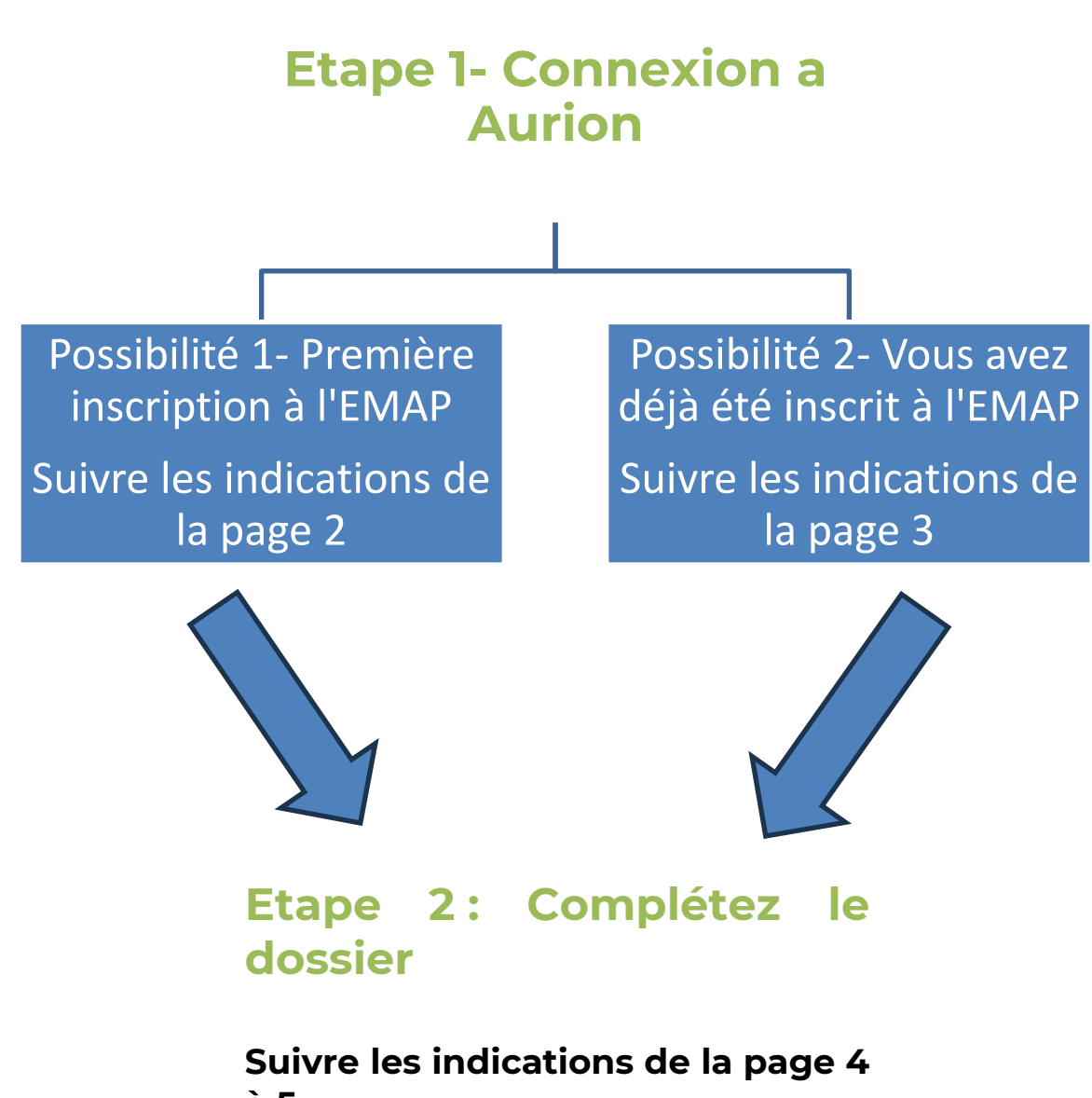

à 5

# Etape 1 : Connectez-vous la plateforme Aurion : <u>https://aurion.emap.re/faces/Login.xhtml</u>

Une fois connecté, 2 possibilités.

### Possibilité 1 :

Jamais été inscrit à l'EMAP. Vous vous inscrivez pour la première fois et vous n'avez pas de compte EMAP :

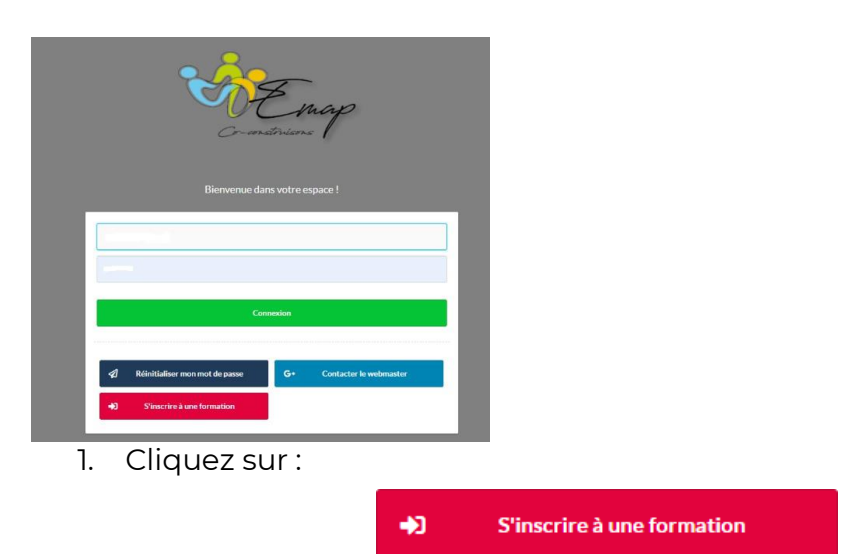

Un formulaire à compléter s'affiche

| based.                                                     |                                           |
|------------------------------------------------------------|-------------------------------------------|
| ~                                                          |                                           |
| Prices 1                                                   |                                           |
| Non-d'user*                                                |                                           |
| Net-Cutap                                                  |                                           |
| Detrophenor*                                               |                                           |
| Unit de relearence*                                        | Cost pund                                 |
| Testimalité 1                                              |                                           |
|                                                            | O Manufa O Norion O Norionary             |
| Namina de literati las de 1                                |                                           |
| Advent parametric*                                         | Ratige (Mean'                             |
|                                                            | Fac Type 2-Mream                          |
|                                                            | Ra Bye B Missi                            |
|                                                            | Karlipa 6 Minas                           |
|                                                            | Ville Advance <sup>1</sup> Contraposite + |
|                                                            | (part and part                            |
| Stilphone portaile                                         | Autor surfaces                            |
| Advance and *                                              | Advest End <sup>14</sup>                  |
| * units subgroups                                          |                                           |
| 📽 Valder mennen 🖉 Annahr 🖷 Zie det einempte insultiertiter |                                           |

- 2. Remplir le formulaire et cliquer sur valider ma saisie
- 3. Après validation de votre saisie, vous recevez un mail d'AURION EMAP à l'adresse indiquée pour créer votre mot de passe
- 4. Cliquer sur le lien pour la création du mot de passe (votre compte EMAP est créé)
- 5. Cliquer sur « J'ai déjà un compte : m'authentifier ».
- 6. Renseigner votre identifiant qui est votre adresse mail et le mot de passe créé et cliquer sur connexion
  - 2 MAJ 17/02/2025 Version 2- Rédacteur LA & FP

Une nouvelle page apparaît (suivre les indications de la page 4)

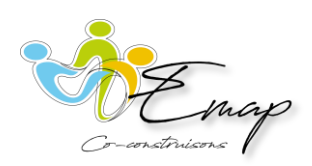

# Possibilité 2 :

#### Vous avez déjà compte EMAP

1. Entrer l'adresse mail que vous avez utilisé lors de votre première inscription. Si vous avez perdu votre mot de passe : cliquer sur « Réinitialiser mon mot de passe »

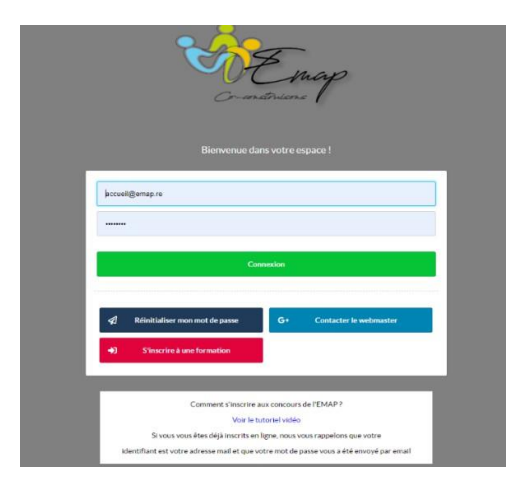

2. Cliquer sur connexion :

Connexion

Une nouvelle page apparaît (Votre dossier de pré-inscription démarre) :

## **Etape 2: Complétez votre dossier de préinscription**

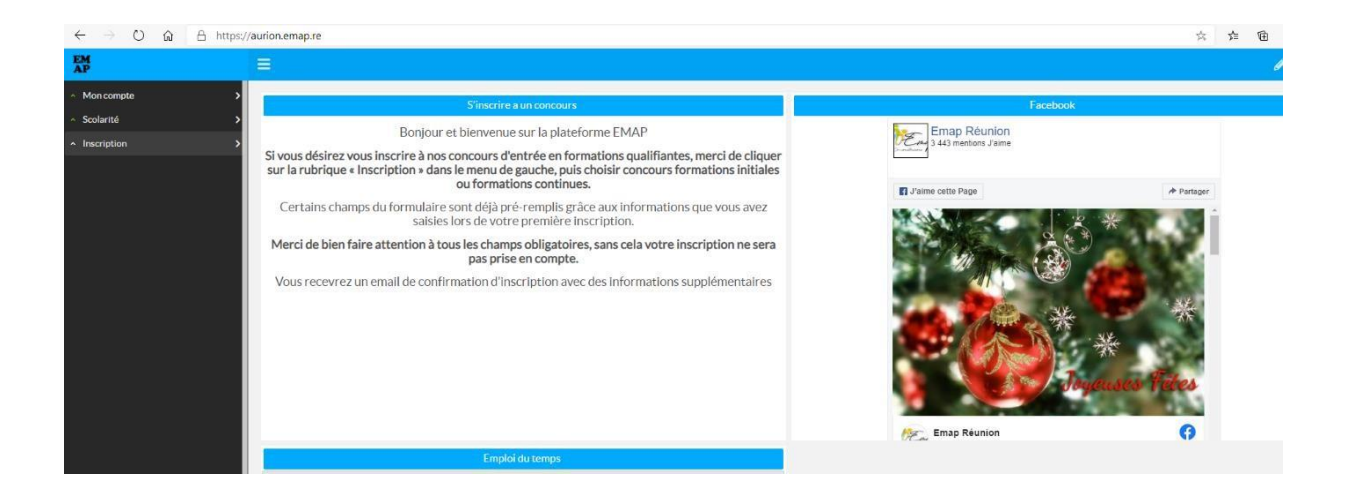

1. Cliquer sur « inscription » pour continuer

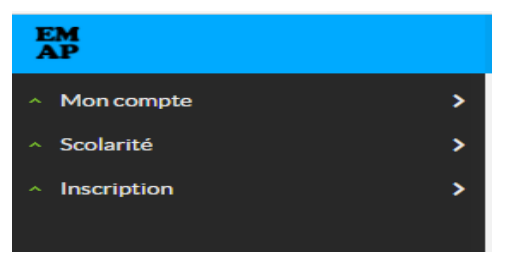

2. Choisir une formation

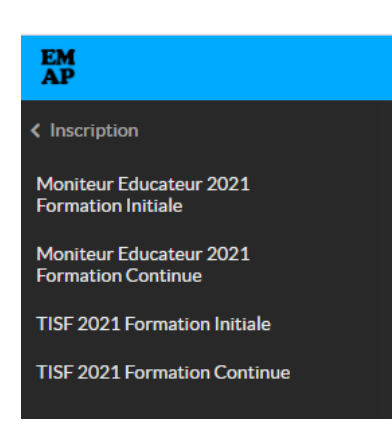

- 3. Compléter le formulaire
- 4. Téléverser (déposer) les pièces demandées à droite en bas de l'écran en format **PDF** et en A4. Chaque document doit être nommé et ajouté au bon endroit

| T | él | é | ve | rs | er | n | er | ٦t | s |  |
|---|----|---|----|----|----|---|----|----|---|--|
|   |    |   |    |    |    |   |    |    |   |  |

| Vous devez déposer ici les pièces obligatoires (1 fichier par pièce de<br>"PAYET_CV_2024", "PAYET_MOTIVATION_2024" | mandée) en lien avec votre préinscription. Merci de nommer les fichiers de la manière suivante "Nom_ plèce_ année" ex |
|----------------------------------------------------------------------------------------------------|----------------------------------------------------------------------------------------------------|
| Distonople regto verso de la carte d'Identité, du pessenort ou de la                                               | Extension(s) sutoriséa(s) - nef                                                                                       |

| Curriculum vitae actualisé (fichier pdf) • Extension(s) autorisée(s) : pdf                                                                                               |  |
|----------------------------------------------------------------------------------------------------|--|
| Lettre de motivation manuscrite (fichier pdf)* Extension(s) autorisée(s) : pdf                                                                                           |  |
| Attestation RQTH (fichier pdf) Extension(s) autorisée(s) : pdf                                                                                                    |  |
| Photocopie des vos diplômes (fichier pdf) • Extension(s) autorisée(s) : pdf                                                                                              |  |
| Attestation des période d'inscription France Travall ou certificat de scolarité ou certificat de travall ou de bénévolat (Fichier pdf) • Extension(s) autorisée(s) : pdf |  |
| Photo d'Identité Extension(s) autorisée(s) : pdf                                                                                                    |  |

5. Télécharger les documents qui vous seront utiles

| Téléchargements                                                                                                    |  |  |  |
|----------------------------------------------------------------------------------------------------|--|--|--|
| Merci de bien vouloir remplir les documents et les ramener au secrétariat lors de la finalisation de votre inscription |  |  |  |
| <ul> <li>Règlement sélection ME - MAJ 21022024.pdf</li> <li>Questionnaire ouvert ME 2024.pdf</li> </ul>                |  |  |  |
|                                                                                                    |  |  |  |

6. Valider votre saisie.

**Vous recevrez un mail de confirmation d'AURION EMAP** (Si vous ne recevez pas ce mail votre dossier de pré-inscription n'aura pas été validé).

- Pour information, vous pouvez mettre la photo d'identité directement sur votre fiche une fois créée.
- Veuillez compléter toutes les informations et téléverser toutes les pièces demandées surtout votre « Attestation des périodes d'inscription » que vous pouvez télécharger sur votre profil France Travail.